# <u>Anleitung zum deaktivieren des Securepoint AV</u> <u>Addin in Outlook</u>

In den folgenden Schritten zeigen wir, wie Sie das Securepoint AV Addin im Outlook deaktivieren können

### 1. Schritt

Öffnen Sie am obenren linken Bildschirmrand den Reiter "Datei".

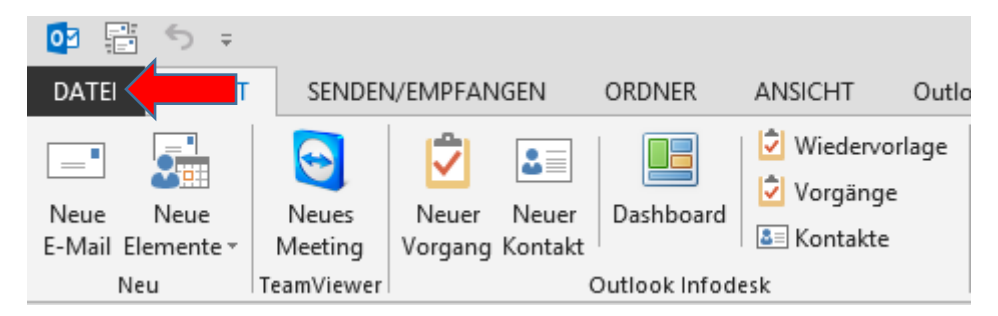

## 2. Schritt

Nun suchen Sie im folgenden Fenster den Menüpunkt Optionen aus und öffnen diese.

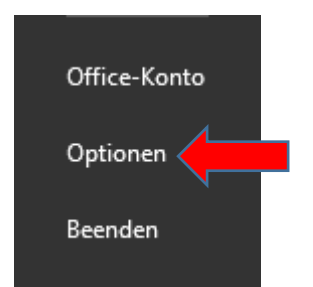

# Anschließend öffnet sich folgendes Fenster.

|                                                                           | Outlook-Optionen                                                     |  |  |  |
|---------------------------------------------------------------------------|----------------------------------------------------------------------|--|--|--|
| Allgemein                                                                 | Allgemeine Ontionen für das Arbeiten mit Outlook                     |  |  |  |
| E-Mail                                                                    |                                                                      |  |  |  |
| Kalender                                                                  | Benutzeroberflächenoptionen                                          |  |  |  |
| Personen                                                                  | Minisymbolleiste für die Auswahl anzeigen 🛈                          |  |  |  |
| Aufgaben                                                                  | ✓ Livevorschau aktivieren ①                                          |  |  |  |
| Suchen                                                                    | QuickInfo-Format: Featurebeschreibungen in QuickInfos anzeigen       |  |  |  |
| Sprache                                                                   | Microsoft Office-Kopie personalisieren                               |  |  |  |
| Erweitert                                                                 | Benutzername: Administrator                                          |  |  |  |
| Menüband anpassen                                                         | Initialen:                                                           |  |  |  |
| Symbolleiste für den Schnellzugriff                                       | Immer diese Werte verwenden, unabhängig von der Anmeldung bei Office |  |  |  |
| Add-Ins                                                                   | Office- <u>H</u> intergrund: Ohne Hintergrund v                      |  |  |  |
| Trust Center                                                              | Office- <u>D</u> esign: Dunkelgrau v                                 |  |  |  |
|                                                                           | Startoptionen                                                        |  |  |  |
| Qutlook als Standardprogramm für E-Mail, Kontakte und Kalender einrichten |                                                                      |  |  |  |

In diesem Fenster suchen Sie dann die Auswahlmöglichkeit für die Addins.

### 3. Schritt

Nun werden alle Addins angezeigt, welche im Outlook installiert sind. Hier suchen Sie sich nun das "Securepoint Antivirus Pro" Addin herraus, makieren dieses und klicken dann unten auf "Gehe zu".

| Name 🔺                                                                                                    |                                                                                                    | Ort                                                                                         |  |
|----------------------------------------------------------------------------------------------------|----------------------------------------------------------------------------------------------------|---------------------------------------------------------------------------------------------|--|
| Aktive Anwendu                                                                                                    | ngs-Add-Ins                                                                                                    |                                                                                             |  |
| Infodesk.Outlook                                                                                                    | AddIn.AddinModule                                                                                                    | C:\Program Files (x86)\Fischer So                                                           |  |
| Lync-Besprechungs-Add-In für Microsoft Office Professional Plus 2013                                                                                              |                                                                                                    | C:\Program Files\Microsoft Offic                                                            |  |
| MailStore Outloo                                                                                                    | k Add-in                                                                                                    | C:\)\deepinvent\MailStore Out                                                               |  |
| Microsoft Exchan                                                                                                    | ge-Add-In                                                                                                    | C:\Program Files\Microsoft Offic                                                            |  |
| Microsoft ShareP                                                                                                    | oint Server-Kollegenimport-Add-In                                                                                                    | C:\Program Files\Microsoft Offic                                                            |  |
| Microsoft VBA fü                                                                                                    | r Outlook-Add-In                                                                                                    | C:\Program Files\Microsoft Offic                                                            |  |
| OneNote-Notizer                                                                                                    | zu Outlook/Elementen                                                                                                    | C:\Program Files\Microsoft Offic                                                            |  |
| Securepoint Antiv                                                                                                    | virus Pro                                                                                                    | C:\ Files (x86)\Securepoint\Anti                                                            |  |
| Team/inver Mee                                                                                                    | ting Add-In                                                                                                    | C:\Program Files (x86)\TeamViev                                                             |  |
| Inaktive Anwend<br>Microsoft Access<br>ProKONTAKT Ad                                                                                                    | lungs-Add-Ins<br>Outlook-Add-In für die Sammlung und Veröffentlichung von Daten<br>d-In                                                                                                    | C:\Program Files\Microsoft Offic<br>C:\PROGRA~2\PROKON~1\PRO                                |  |
| Inaktive Anwend<br>Microsoft Access<br>ProKONTAKT Ad<br>Deaktivierte An<br>Windows Search                                                                         | dungs-Add-Ins<br>Outlook-Add-In für die Sammlung und Veröffentlichung von Daten<br>d-In<br>wendungs-Add-Ins<br>Email Indexer                                                                                                    | C:\Program Files\Microsoft Offic<br>C:\PROGRA~2\PROKON~1\PRO<br>C:\Windows\System32\mssphtb |  |
| Inaktive Anwend<br>Microsoft Access<br>ProKONTAKT Ad<br>Deaktivierte And<br>Windows Search<br>Add-In:<br>Herausgeber:<br>Kompatibilität:                          | dungs-Add-Ins<br>Outlook-Add-In für die Sammlung und Veröffentlichung von Daten<br>d-In<br>wendungs-Add-Ins<br>Email Indexer<br>Infodesk.OutlookAddIn.AddinModule<br><keine><br/>Es sind keine Kompatibilitätsinformationen verfügbar.</keine>                                                                       | C:\Program Files\Microsoft Offic<br>C:\PROGRA~2\PROKON~1\PRO<br>C:\Windows\System32\mssphtb |  |
| Inaktive Anwend<br>Microsoft Access<br>ProKONTAKT Ad<br>Deaktivierte And<br>Windows Search<br>Add-In:<br>Herausgeber:<br>Kompatibilität:<br>Ort:                  | dungs-Add-Ins<br>Outlook-Add-In für die Sammlung und Veröffentlichung von Daten<br>d-In<br>wendungs-Add-Ins<br>Email Indexer<br>Infodesk.OutlookAddIn.AddinModule<br><keine><br/>Es sind keine Kompatibilitätsinformationen verfügbar.<br/>C:\Program Files (x86)\Fischer Software\Outlook Infodesk\adxloade</keine> | C:\Program Files\Microsoft Offic<br>C:\PROGRA~2\PROKON~1\PRO<br>C:\Windows\System32\mssphtb |  |
| Inaktive Anwend<br>Microsoft Access<br>ProKONTAKT Ad<br>Deaktivierte And<br>Windows Search<br>Add-In:<br>Herausgeber:<br>Kompatibilität:<br>Ort:                  | dungs-Add-Ins<br>Outlook-Add-In für die Sammlung und Veröffentlichung von Daten<br>d-In<br>wendungs-Add-Ins<br>Email Indexer<br>Infodesk.OutlookAddIn.AddinModule<br><keine><br/>Es sind keine Kompatibilitätsinformationen verfügbar.<br/>C:\Program Files (x86)\Fischer Software\Outlook Infodesk\adxloade</keine> | C:\Program Files\Microsoft Offic<br>C:\PROGRA~2\PROKON~1\PRO<br>C:\Windows\System32\mssphtb |  |
| Inaktive Anwend<br>Microsoft Access<br>ProKONTAKT Ad<br>Deaktivierte And<br>Windows Search<br>Add-In:<br>Herausgeber:<br>Kompatibilität:<br>Ort:<br>Beschreibung: | dungs-Add-Ins<br>Outlook-Add-In für die Sammlung und Veröffentlichung von Daten<br>d-In<br>wendungs-Add-Ins<br>Email Indexer<br>Infodesk.OutlookAddIn.AddinModule<br><keine><br/>Es sind keine Kompatibilitätsinformationen verfügbar.<br/>C:\Program Files (x86)\Fischer Software\Outlook Infodesk\adxloade</keine> | C:\Program Files\Microsoft Offic<br>C:\PROGRA~2\PROKON~1\PRO<br>C:\Windows\System32\mssphtb |  |

## 4. Schritt

Jetzt können Sie in dem neuen Fenster "COM-Add-Ins" das Securepoint AV Pro mit einem Klick auf das Kästchen links neben dem Name das Addin deaktivieren.

| COM-Add-Ins                                                                                                    | ? X                                                          |
|----------------------------------------------------------------------------------------------------|--------------------------------------------------------------|
| Verfügbare Add-Ins:   Microsoft Access Outlook-Add-In für die Sammlung und Veröffentlichung von Daten   Microsoft Exchange-Add-In   Microsoft SharePoint Server-Kollegenimport-Add-In   OneNote-Notizen zu Outlook-Elementen   ProKONTAKT Add-In   Securepoint Antivirus Pro   TeamViewer Meeting Add-In   Windows Search Email Indexer   Speicherort: C:\Program Files (x86)\Fischer Software\Outlook Infodesk\adxloader64.dll   Ladeverhalten: Beim Start laden | OK<br>Abbrechen<br>Hin <u>z</u> ufügen<br>E <u>n</u> tfernen |

Zu guter Letzt bestätigen Sie die Auswahl mit OK und das Addin ist deaktiviert. Nun müssen Sie nur noch einmal das Outlook neustarten und dann sollte der Mailversand wieder ohne Probleme möglich sein.